# WooCommerce telepítés / beállítás

Egy eVIR + WooCommerce alapú rendszer kialakításakor mind eVIR, mind WooCommerce oldalon el kell végezni bizonyos beállításokat ahhoz, hogy a két rendszer kommunikálni tudjon egymással. Amire szükség van:

- egy eVIR rendszer, telepített WooCommerce modullal,
- az eVIR rendszerben fel kell vinni a termékeket, illetve lehetőség van a termék képeket, tulajdonságokat is rögzíteni. Ezt pontosan ugyan az a modul végzi, ami az eVIR saját belső B2B Webshopja számára biztosítja az adatokat: Webshop cikk beállítások,
- egy tetszőleges helyre telepített Wordpress + WooCommerce, admin jogosultságú hozzáféréssel,
- mind az eVIR, mind WooCommerce esetében https-el elérhető tárhely szükséges, különben NEM működik a kommunikáció,
- szükség van http basic authentikáció támogatására, amihez pluginre van szükség, pl:
  - https://github.com/WP-API/Basic-Auth vagy
  - https://wordpress.org/plugins/wp-basic-authentication vagy
  - https://wordpress.org/plugins/wp-similar-basic-auth.

Ha ezek rendelkezésre állnak, akkor

- 1. először a WooCommerce rendszerben kell létrehozni egy legalább "Bolt kezelő" jogosultságú felhasználót az eVIR részére,
- 2. majd generálni a REST API-hoz egy kulcsot,
- 3. amit az eVIR-ben be kell állítani a Webshop connector→ Beállítás → Webshopok menüpont alatt a *Woocommerce* típus kiválasztása után.

# A konkrét lépések Wordpress oldalon:

| B                                                  | Vezérlőpult                                                          | Új felhasználó hozzáadása                                      |                            |            |  |  |  |  |
|----------------------------------------------------|----------------------------------------------------------------------|----------------------------------------------------------------|----------------------------|------------|--|--|--|--|
| *                                                  | Bejegyzések                                                          | Hozzunk létre egy új felhasználót, és adjuk ehhez a honlaphoz. |                            |            |  |  |  |  |
| 91                                                 | Média                                                                |                                                                |                            |            |  |  |  |  |
|                                                    | Oldalak                                                              | Felhasznalonev (kötelező)                                      | evir                       |            |  |  |  |  |
| •                                                  | Hozzászólások                                                        | E-mail cím (kötelező)                                          | evir.webshop@bc.hu         |            |  |  |  |  |
| Wpo                                                | WooCommerce                                                          |                                                                |                            |            |  |  |  |  |
|                                                    | Termékek                                                             | Keresztnév                                                     | eVIR                       |            |  |  |  |  |
| al                                                 | Analitika                                                            | March (Inc. (c)                                                | [ which as                 |            |  |  |  |  |
| P                                                  | Marketing                                                            | vezeteknev                                                     | webshop                    |            |  |  |  |  |
| ×                                                  | Megjelenés                                                           | Honlap                                                         | https://evir.hu            |            |  |  |  |  |
| ¥                                                  | Bővítmények                                                          |                                                                |                            |            |  |  |  |  |
| 4                                                  | Felhasználók                                                         | Nyelv 🕰                                                        | A honlap alapértelmezése 🗸 |            |  |  |  |  |
| Összes felhasználó<br>Új felhasználó<br>hozzáadása |                                                                      | Jelszó                                                         | Jelszó létrehozása         |            |  |  |  |  |
|                                                    |                                                                      |                                                                |                            | 💋 Elrejtés |  |  |  |  |
| Ad                                                 | atlap                                                                |                                                                | Erős                       |            |  |  |  |  |
| ريکس                                               | Eszközök                                                             |                                                                |                            |            |  |  |  |  |
| 11                                                 | Beállítások Felhasználói tájékoztatás küldése a felhasználói adatain |                                                                |                            |            |  |  |  |  |
| 0                                                  | Összezárás                                                           |                                                                |                            |            |  |  |  |  |
|                                                    |                                                                      | Szerepkör                                                      | Bolt kezelő 🗸 🗸            |            |  |  |  |  |
|                                                    |                                                                      | Új felhasználó hozzáadása                                      |                            |            |  |  |  |  |

## Felhasználó hozzáadása

- Felhasználók
- Új felhasználó hozzáadása Például:
  - Név: eVIR,
  - Szerepkör: Bolt kezelő vagy Adminisztrátor

| Ø Vezérlőpult         | WooCommerce / Beállítások / Haladó Inbo                                  |          |       |                       |                      |          |            |        |  |
|-----------------------|--------------------------------------------------------------------------|----------|-------|-----------------------|----------------------|----------|------------|--------|--|
| 🖈 Bejegyzés           |                                                                          |          |       |                       |                      |          |            |        |  |
| 93 Média              |                                                                          |          |       |                       |                      |          |            |        |  |
| 📕 Oldalak             | Általános                                                                | Termékek | Száll | tás Fizetési módol    | Fiókok & Adatkezelés | E-mailek | Integráció | Haladó |  |
| 🗭 Hozzászólás         | Oldalbeállítások   REST API   Webkapcsok   Elavult API   WooCommerce.com |          |       |                       |                      |          |            |        |  |
| WooCommerce           | Kulcs részletek                                                          |          |       |                       |                      |          |            |        |  |
| Vezérlőpult           | Leírás                                                                   |          | 0     | eVIR kommunikáció     |                      |          |            |        |  |
| Rendelések<br>Kupopok |                                                                          |          |       |                       |                      |          |            |        |  |
| Vásárlók              | Felhasználó                                                              |          | 0     | eVIR Webshop (#3 -evi | webshop@bc.hu)       | ×v       |            |        |  |
| Jelentések            |                                                                          |          |       |                       |                      |          |            |        |  |
| Beállítások           | Jogosultságok                                                            |          | 0     | Olvasás/Írás          |                      |          |            |        |  |
| Állapot               |                                                                          |          |       |                       |                      |          |            |        |  |
| Kiegészítők           | API-kulcs gene                                                           | rálása   |       |                       |                      |          |            |        |  |
|                       |                                                                          |          |       |                       |                      |          |            |        |  |

### Rest API felhasználó

- Woocommerce
- Beállítások
- Haladó
- Rest API
- Kulcs hozzáadása, majd itt beállítandó:
  - Felhasználó: eVIR
  - Jogosultság: olvasás / írás
  - Az API-kulcs generálása gombot kell megnyomni

| 🍘 Vezérlőpult | WooCommerce / Beállítások / Haladó                                                                                                    |          |           |                                             |                      |          |            | Inbox   | <b>P</b><br>Rendelések |  |
|---------------|----------------------------------------------------------------------------------------------------|----------|-----------|---------------------------------------------|----------------------|----------|------------|---------|------------------------|--|
| 📌 Bejegyzés   |                                                                                                    |          |           |                                             |                      |          |            |         |                        |  |
| 😋 Média       |                                                                                                    |          |           |                                             |                      |          |            |         |                        |  |
| 📕 Oldalak     | Általános                                                                                                    | Termékek | Szállítás | Fizetési módok                              | Flókok & Adatkezelés | E-mailek | Integráció | Haladó  |                        |  |
| 루 Hozzászólás | Oldalbeállítások   REST API   Webkapcsok   Elavult API   WooCommerce.com                                                                         |          |           |                                             |                      |          |            |         |                        |  |
| WooCommerce   | Kulcs részletek                                                                                                    |          |           |                                             |                      |          |            |         |                        |  |
| Vezérlőpult   | API kulcs generálása sikeres volt. Készítsen biztonsági másolatot a kulcsról, mert a titkos kulcs el fog tűnni, mihelyst elhagyja ezt az oldalt. |          |           |                                             |                      |          |            |         |                        |  |
| Rendelések    |                                                                                                    |          |           |                                             |                      |          |            |         |                        |  |
| Kuponok       | Felhasználói kulcs                                                                                                    |          |           | ck_5e17149e5025e3fa3e028153c4d19b5580581cb7 |                      |          | M          | Másolás |                        |  |
| Vásárlók      |                                                                                                    |          |           | _                                           |                      |          |            |         |                        |  |
| Jelentések    | ntések Felhasználói titkos kulcs<br>Ilítások                                                                                                    |          | cs fa     | cs_fa6275cc543aea3655a1f085e0cd3e4a30e3f2e5 |                      |          | M          | Másolás |                        |  |
| Beállítások   |                                                                                                    |          |           |                                             |                      |          |            |         |                        |  |
| Állapot       | OR kód                                                                                                    |          | 回該        | 26466 (A)                                   |                      |          |            |         |                        |  |
| Kiegészítők   |                                                                                                    |          | - 18 A    | 語動語                                         |                      |          |            |         |                        |  |
| Termékek      |                                                                                                    |          |           |                                             |                      |          |            |         |                        |  |
| II Analytics  |                                                                                                    |          |           |                                             |                      |          |            |         |                        |  |
| A             |                                                                                                    |          |           | B1-C300-07                                  |                      |          |            |         |                        |  |

#### **Rest API kulcs**

Az eredményül kapott kulcsot ki kell másolni innen, és biztonságos helyre tenni, mert később már nem lesz lehetőség újra megnézni (de másikat generálni bármikor lehet).

## Következik az eVIR oldali beállítások elvégzése

- Webshop connector,
- Beállítás
- Webshopok menüpont alatt.
  - Néhány információ, amit még a webshop beállítása oldalon részletezünk:
    - WooCommerce "Kapcsolat" beállítás:
      - A ck\_... kezdetű REST API felhasználói kulcs az eVIR-ben a Felhasználó, a cs\_... kezdetű REST API felhasználói titkos kulcs pedig a Jelszó mezőbe kell kerüljön.
      - Amennyiben a termékekhez tartozó képeket az eVIR tárolja, és az eVIR-nek kell feltölteni, akkor szükség van egy Wordpress felhasználó nevére és jelszavára is, amit szintén a webshop beállításokban kell rögzíteni.
         Ennek oka, hogy a termék képeket nem a WooCommerce kezeli, hanem a Wordpress médiatárba kerülnek bele.
    - WooCommerce "Szolgáltatások" beállítás:
      - A szállítási díjat az eVIR egy tételként fogja kezelni, ezért létre kell hozni, egy szolgáltatást, például "Szállítási díj" néven.
        Ezután szintén a webshop beállításakor a Szolgáltatások területen kell a szállítási költséghez Szállítási díj cikkszám mezőbe beírni az újonnan létrehozott szolgáltatásunk cikkszámát.

#### Kapcsolódó oldalak:

- Webshop cikk beállítások
- Külső webshop üzemeltetése
- Webshop szinkronizálások, webshopok automatizálása
- Adó számítás beállítása a WooCommerce felületen
- Rendelés szállítási mód beállítása a WooCommerce felületen
- Webshophoz tartozó törzsadatok, beállítások

#### From: https://doc.evir.hu/ - **eVIR tudásbázis**

Permanent link: https://doc.evir.hu/doku.php/evir:woocommerce:telepites

Last update: 2025/05/23 09:44

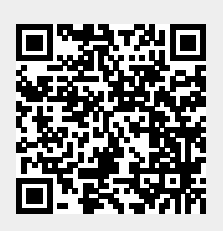